## CARA LOGIN APLIKASI E LEARNING PESERTA DIKTRAM

- 1. Ketik <u>https://elearning.pip-semarang.ac.id/</u> pada browser anda
- 2. Akan muncul tampilan seperti dibawah ini lalu masukan username dan pasword lalu klik warna biru sebelah kanan pasword

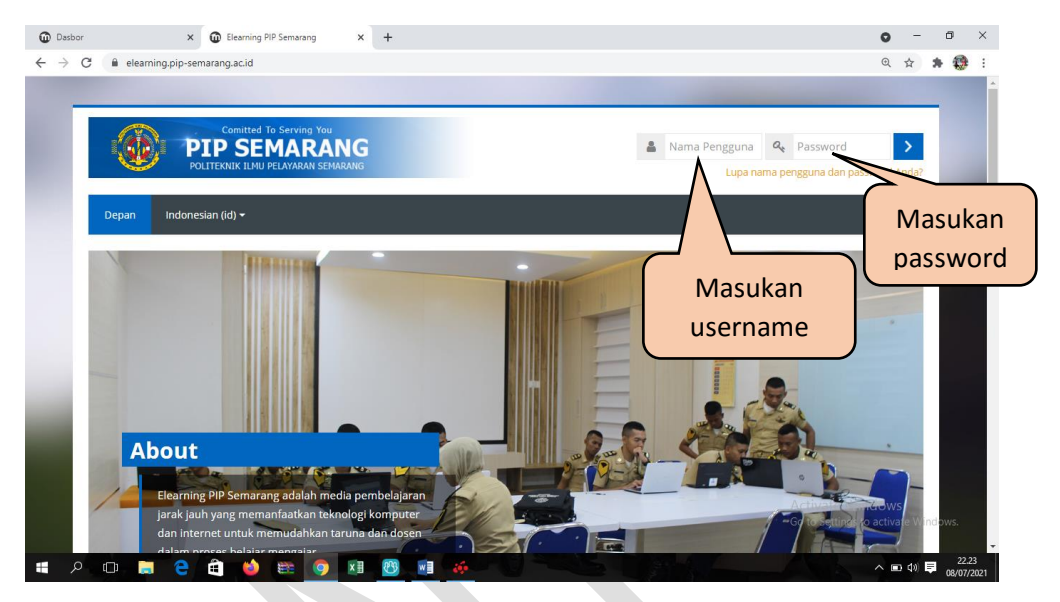

Catatan : Untuk Diklat BST username menggunakan NIK

Contoh : diktramNIK (diktram090708\*\*\*\*\*\*\*\*\*)

3. Setelah itu akan muncul tampilan seperti dibawah ini

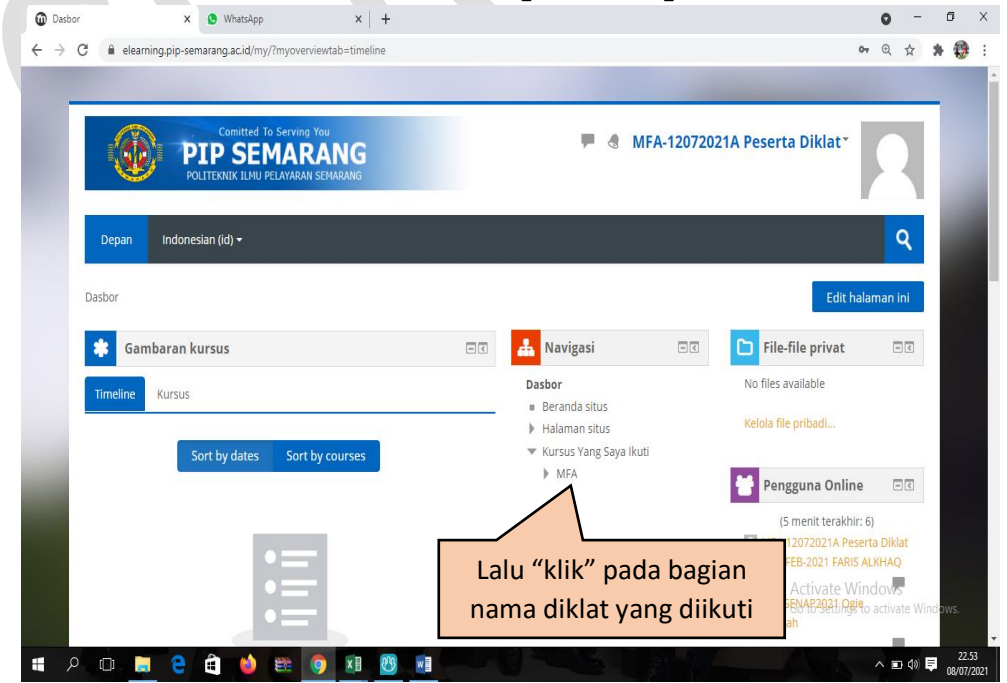

4. Download materi dengan cara "klik" file materi yg diupload serta "klik" absensi untuk mengisi absensi

| Kursus: MEDICAL FIRST AID 24-2 X S WhatsApp X +                                                                                       |                            | o -                                                                                                    | ø ×                 |
|----------------------------------------------------------------------------------------------------|----------------------------|----------------------------------------------------------------------------------------------------|---------------------|
| ← → C all elearning.pip-semarang.ac.id/course/view.php?id=337                                                                         |                            | © ☆                                                                                                    | N 🤀 E               |
| Dasbor > Kursus Yang Saya Ikuti > MFA                                                                                                 |                            |                                                                                                    | ^                   |
|                                                                                                    | Your progress 🕐            | 🚣 Navigasi 🖃 🔍                                                                                                    |                     |
| Silahkan download materi yang telah di upload oleh pengajar dan jangan lupa untuk mengisi presensi<br>absensi<br>"klik" untuk absensi |                            | Dasbor<br>■ Beranda situs<br>▶ Halaman situs<br>♥ Kursus Yang Saya Ikuti                                                                                                    | l                   |
| <ul> <li>Materi 1 Medical advice</li> <li>Untuk<br/>download<br/>materi</li> </ul>                                                    | File: 1<br>Progress: 0 / 1 | <ul> <li>▼ MFA</li> <li>▶ Peserta</li> <li>♥ Badges</li> <li>▲ Kompetensi</li> <li>Nilai</li> <li>▶ Umum</li> <li>▶ Materi 1 Medical advice</li> <li>▶ topik 2</li> <li>▶ topik 3</li> <li>▶ topik 4</li> </ul> |                     |
| ▶ topik 3                                                                                                    |                            | Activate Windows<br>Go to Settings to activate Wind                                                                                                    | v<br>tows.          |
| Medical Advice.ppt: A                                                                                                    |                            | Tampilkan                                                                                                    | semua X             |
| 4 A 💷 📄 🤤 🛱 📦 🕮 🧕 🗷 💆 💷                                                                                                    |                            | へ 🗉 🕫 🍹                                                                                                    | 23.14<br>08/07/2021 |
| 5. Setelah klik absensi akan mucul tan                                                                                                | npilan                     | seperti ini                                                                                                    |                     |

| MFA-12072021A                                                                                                    | Peserta                                    | Diklat                                                                                           |                                    |                   | Dasbor<br>Beranda<br>Halamar                     | situs<br>n situs                                   |    |
|----------------------------------------------------------------------------------------------------|--------------------------------------------|--------------------------------------------------------------------------------------------------|------------------------------------|-------------------|--------------------------------------------------|----------------------------------------------------|----|
| Taken sessions: 0<br>Points over taken sessions: 0 / 0<br>Percentage over taken sessions: 0.0%                                                                  | Welster                                    | Description                                                                                      |                                    | "klik" pada       | tulisan ini s                                    | serta<br>dges<br>mpetensi<br>al<br>esuai           | )  |
| 1 All students Thu 8 Jul 2021                                                                                                    | 12am                                       | Regular class session                                                                            | User enrolm                        | pada tangg        | al saat abse                                     | n                                                  |    |
| <ol> <li>All students Thu 8 Jul 2021</li> <li>All students Fri 9 Jul 2021</li> <li>All students Fri 9 Jul 2021</li> <li>All students Sat 10 Jul 2021</li> </ol> | 4am - 11:55pm<br>12am<br>8am - 4pm<br>12am | Regular class session<br>Regular class session<br>Regular class session<br>Regular class session | User enrolme<br>?<br>Submit a<br>? | ittendance<br>7/1 | <ul> <li>Ma</li> <li>top</li> <li>top</li> </ul> | uteri 1 Medical advi<br>pik 2<br>pik 3<br>pik 4    | ce |
| Kalender                                                                                                    |                                            | Info                                                                                             |                                    |                   | Contact Us                                       |                                                    |    |
|                                                                                                    |                                            |                                                                                                  |                                    |                   | All. Singosari 2A, Wonod                         | <del>ctivate Windov</del><br>rito Settings to acti |    |

6. Setelah "klik" submit attendance akan muncul tampilan seperti dibawah ini

| <ul> <li>Sistem Informasi Keua x</li> <li>SIMONEV   Sistem Info</li> <li>Sistem Informasi E-PL x</li> <li>Edit PDF - Editor PDF (x)</li> <li>(92) WhatsApp</li> <li>(92) WhatsApp</li> </ul> | MFA: absensi x + ○ - □ ×                                                                                                    |
|----------------------------------------------------------------------------------------------------|----------------------------------------------------------------------------------------------------|
| ← → C 🔒 elearning.pip-semarang.ac.id/mod/attendance/attendance.php?sessid=26635&sesskey=v3fx1ir1vD                                                                                           | २ 🖈 😵 :                                                                                                    |
| POLITEKNIK LIMU PELAVARAN SEMARANG                                                                                                    |                                                                                                    |
| Depan<br>Dasbor > Kursus Yang Saya Ikuti > 1                                                                                                    | Ravigasi                                                                                                    |
| MFA-12072021A Peserta 🖲 HadirO AlpaO Izin<br>Diklat: •                                                                                                    | Dasbor<br>Beranda situs<br>Halaman situs<br>Kursus Yang Saya Ikuti<br>MAA                                                                                                    |
| Simpan perubahan Batal                                                                                                    | ► Peserta                                                                                                    |
| Ada kolom yang harus diisi dalam formulir ini, ditandai dengan •                                                                                                    | <ul> <li>Nilai</li> <li>✓ Umum</li> <li>Silahkan download<br/>materi yang telah di<br/>upload oleh</li> <li>Absensi</li> <li>Materi 1 % editai device</li> <li>Goto 2 setting to activate Windews</li> <li>topik 2 setting to activate Windews</li> </ul> |
|                                                                                                    | へ ⑲ ⊄》 早 11.9<br>09/07/2021                                                                                                    |

7. Setelah selesai pembelajaran klik nama anda pada bagian kanan atas lalu pilih log out untuk keluar

| C  elearning.pip-semarang.ac.id/mod/attendance/view.php?id=38200                                                                                                    | @ \$                                                                                                    |
|----------------------------------------------------------------------------------------------------|----------------------------------------------------------------------------------------------------|
|                                                                                                    | Contraction of the local division of the local division of the loc |
| Comitted To Serving You<br>PIP SEMARANG<br>POLITEKNIK ILMU PELAYARAN SEMARANG                                                                                                    | MFA-12072021A Peserta Diklat                                                                                                    |
| Depan                                                                                                    | Untuk<br>log out                                                                                                    |
| Dasbor > Kursus Yang Saya Ikuti > MFA > Umum > absensi > Attendance report                                                                                                    |                                                                                                    |
| This course All courses                                                                                                    | 📥 Navigasi 🖃                                                                                                    |
|                                                                                                    | Dasbor                                                                                                    |
| MFA-12072021A Peserta Diklat                                                                                                    | <ul> <li>■ Beranda situs</li> <li>▶ Halaman situs</li> <li>▼ Kursus Yang Saya Ikuti</li> </ul>                                                                                                    |
| MFA-12072021A Peserta Diklat                                                                                                    | <ul> <li>Beranda situs</li> <li>Halaman situs</li> <li>Kursus Yang Saya ikuti</li> <li>✓ MFA</li> <li>▶ Peserta</li> </ul>                                                                                                    |
| MFA-12072021A Peserta Diklat<br>Taken sessions: 0<br>Points over taken sessions: 0 / 0                                                                                                    | <ul> <li>■ Beranda situs</li> <li>Halaman situs</li> <li>✓ Kursus Yang Saya ikuti</li> <li>✓ MFA</li> <li>▶ Peserta</li> <li>♥ Badges</li> </ul>                                                                                                    |
| MFA-12072021A Peserta Diklat<br>Taken sessions: 0<br>Points over taken sessions: 0 / 0<br>Percentage over taken sessions: 0,0%                                                                                  | ■ Beranda situs<br>► Halaman situs<br>▼ Kursus Yang Saya ikuti<br>▼ MFA<br>► Peserta<br>▼ Badges<br>▲ Kompetensi                                                                                                    |
| MFA-12072021A Peserta Diklat<br>Taken sessions: 0<br>Points over taken sessions: 0 / 0<br>Percentage over taken sessions: 0.0%<br>July All past Months (<br>spip-semarangacid/mod/attendance/view.php?rd=38200# | Beranda situs     Halaman situs     Halaman situs     Kursus Yang Saya ikuti     MFA     Peserta     Peserta     Padges     A Kompetensi     Imilai     Vilai     Vilai     Vinum     Activate Windows                                                                                                    |